## ПАРАРТНМА (В)

## Υπόδειγμα ηλεκτρονικής αίτησης-υπεύθυνης δήλωσης με παράδειγμα και οδηγίες συμπλήρωσης.

Η είσοδος στην εφαρμογή καταχώρισης της Αίτησης – Υπεύθυνης Δήλωσης θα γίνεται από σχετικό σύνδεσμο στην σελίδα <u>www.fireservice.gr</u> που θα τεθεί σε λειτουργία από 19/06/2017.

Όλα τα στοιχεία της Αίτησης – Υπεύθυνης Δήλωσης θα αναγράφονται με ΚΕΦΑΛΑΙΑ και στα ΕΛΛΗΝΙΚΑ.

Η συμπλήρωση της Αίτησης -Υπεύθυνης Δήλωσης αποτελείται από τρία βήματα.

Στο πρώτο Βήμα «Στοιχεία Υποψηφίου» η καταχώριση σε όλα τα πεδία είναι υποχρεωτική. Η επιλογή του Δήμου θα γίνεται από λίστα (εικόνα 1).

| 0                                                                                                    |                                                                                                    | 3                | (                    | 1)        |  |  |
|----------------------------------------------------------------------------------------------------|----------------------------------------------------------------------------------------------------|------------------|----------------------|-----------|--|--|
| Στοιχεία Υποψηφίου                                                                                             | Tpo                                                                                                    | τος Διαγανισμού  | Τλεγχος              | & Υποβολή |  |  |
| 👉 Fila m avym Mpowan mc adaptas gonaryaanafans. Mazille Firebri fi hiernet Explorer (ler. 9+) fi Goople Chrone |                                                                                                    |                  |                      |           |  |  |
|                                                                                                    | 9 Σιμπληρώστε με ΚΕΦΑΛΑΙΑ Ελληνικά (χωρίς διαλιτικά) τα πεδία (εξαιρουμέκου του Enail) όπως είναι στην αίτηση-ζήλωση συμμετοχής στις εξετάσεις σε πακελλαδικά επίπεδο |                  |                      |           |  |  |
| Κωδ. Υποψηφίου ΥΠ.Π.Ε.Θ.:                                                                                      | 12345678                                                                                                    |                  |                      |           |  |  |
| Αρ. Δελτίου Ταυτότητας:                                                                                        | M12345                                                                                                    |                  |                      |           |  |  |
|                                                                                                    | (Χωρίς κενά)                                                                                                    |                  |                      |           |  |  |
| AMKA:                                                                                                    | 12345678901                                                                                                    |                  |                      |           |  |  |
| ¢0/\0:                                                                                                    | Аррал 💌                                                                                                    |                  |                      |           |  |  |
| Όνομα:                                                                                                    | ΔΛΕΞΟΣ                                                                                                    | Επώνυμο:         | ΒΑΣΙΛΕΙΟΥ            |           |  |  |
| Πατρώνυμο:                                                                                                    | ΓΕΩΡΠΟΣ                                                                                                    | Μητρώνυμο:       | ΔΗΜΗΤ <del>Ρ</del> Α |           |  |  |
| · · ·                                                                                                    |                                                                                                    |                  |                      |           |  |  |
| Ημερομηνια ι εννησης:                                                                                          | 01/01/1997                                                                                                    |                  |                      |           |  |  |
|                                                                                                    | Στοιγ                                                                                                    | sία Επικοινωνίας |                      |           |  |  |
| Διεύθυνση Οικίος:                                                                                              | ΕΡΜΙΟΝΗΣ                                                                                                    |                  | 12                   |           |  |  |
|                                                                                                    | 17345                                                                                                    |                  |                      |           |  |  |
|                                                                                                    |                                                                                                    |                  |                      |           |  |  |
| Πόλη/Κοινότητα:                                                                                                | ΖΕΦΥΡΙ                                                                                                    |                  |                      |           |  |  |
| Δήμος:                                                                                                    | HALLAI                                                                                                    |                  |                      |           |  |  |
|                                                                                                    | (Πληγαραλόγηση & κλικ στην επιθυρηή επιλογή)                                                                                                    |                  |                      |           |  |  |
| Περιφέρεια:                                                                                                    | ΔΥΤΙΚΗΣ ΕΛΛΛΔΑΣ                                                                                                    |                  |                      |           |  |  |
| Τηλέφωνα Επικοινωνίας:                                                                                         | 690000000 2310000000                                                                                                    |                  |                      |           |  |  |
| Email:                                                                                                    | emali@email.gr                                                                                                    |                  |                      |           |  |  |
|                                                                                                    | (Προσοχή): Εισάγετε έγκυρο Email και προσβάσιμο από εσάς, διότι σε αυτό θα λαμβάνετε ειδοποιήσεις απορολητές για την υποψηψιότητά σας)                                |                  |                      |           |  |  |
|                                                                                                    |                                                                                                    |                  |                      |           |  |  |
|                                                                                                    |                                                                                                    |                  | Επόμενο 🔉            |           |  |  |
|                                                                                                    |                                                                                                    |                  |                      |           |  |  |

Εικόνα 1

Σε περίπτωση που είστε κάτοικοι νησιών πλην Κρήτης, θα μπορείτε να επιλέξετε στο δεύτερο βήμα, την ΔΙ.Π.Υ.Ν. που θα μεταβείτε για να υποβάλλετε τα δικαιολογητικά.

Στο δεύτερο Βήμα «Τρόπος Διαγωνισμού» επιλέγετε τα αντίστοιχα πεδία που σας αφορούν (εικόνα 2).

Εικόνα 2

| 1                                           | 0                                                                                                    | 3                                                                          |
|---------------------------------------------|----------------------------------------------------------------------------------------------------|----------------------------------------------------------------------------|
| Στοιχεία Υποψηφίου                          | Τρόπος Διαγιανισμού                                                                                                    | Έλεγχος & Υποβολή                                                          |
| Τύπος Λυκείου:<br>Στο λές Επολογίας         | TEA                                                                                                    |                                                                            |
| גאַטיע ג מוויטיזיןג.                        | ιγμι Σχολή Πυροσβεστών Πυροσβεστικής Ακαδημίας<br>ΓΩΓΣχολή Πυροσβεστών Πυροσβεστικής Ακαδημίας                                                                                                    |                                                                            |
|                                             | Σύστημα Διαγωνισμού                                                                                                    |                                                                            |
| Τρόπος Συμμετοχής:                          | ⊚ Με Πανελλαδικές εξετάσεις έτους 2017<br>⊙ Με βεβαίωση πρόσβασης έτους 2016 (10%)                                                                                                    |                                                                            |
| Ειδικές Καηγορίες:                          | Ο Δεν ανήκω σε Ειδική Κατηγορία<br>Ο Ανήκω σε:<br>Επιλέξτε κατηγορία:<br>ΙΦΙΑ΄ Ειδική Κατηνορία                                                                                                   |                                                                            |
|                                             | <ul> <li>Υ Τα τόνα και αδερφοί υπαλιήθων του Πυροσβεστικού Σώματος, που πέθακαν στην υπηρεσία πρόθηλα και ακαμφισβήτητα διει</li> <li>Β' Ειδική Κατηγορία</li> <li>Γ' Ειδική Κατηγορία</li> </ul> | α αυτής                                                                    |
|                                             | Λοπά Στοιχεία                                                                                                    |                                                                            |
| Αλες Σχολές Επιλογής:                       | 🕼 Προτήθεμαι να λάβω μέρος σε ΠΚΕ Στρατιωτικής Αρχής                                                                                                    |                                                                            |
|                                             | 🥅 Προτίθεμαι να λάβω μέρος σε ΠΚΕ Αστυνομικής Αρχής                                                                                                    |                                                                            |
|                                             | Βα προσκομίσω, εφ' όσον κριθώ ικανός σε μια από τις παραπάνω Αρχές, βεβαίωση ικανότητας και δεν επιθυμώ να<br>Σώμα                                                                                | λάβω δελτίο υγαονομικής εξέτασης-παραπεμπτικό σημείωμα από το Πυροσβεστικό |
| Τρόπος Εξέτασης στις ΠανεΝαδικές εξετάσεις: | ⊚ Γραπτά<br>⊙ Προφορικά                                                                                                    |                                                                            |
|                                             | Cοησίμειο                                                                                                    | Επόμειο 🗲                                                                  |

Μπορείτε να επιλέξετε «Προηγούμενο», επιλογή η οποία σας επιστρέφει στο προηγούμενο βήμα.

Στο τρίτο Βήμα «Έλεγχος & Υποβολή» μπορείτε να κάνετε μια προεπισκόπηση των καταχωρημένων στοιχείων και αν θέλετε να κάνετε διορθώσεις επιλέγετε «Προηγούμενο», αλλιώς επιλέγετε «Υποβολή» για να καταθέσετε την αίτηση (εικόνα 3).

ΠΡΟΣΟΧΗ : Μετά την Υποβολή δεν θα μπορείτε να διορθώσετε την αίτηση – υπεύθυνη δήλωση.

| 0                                          |                                                                                                    |               |  |  |  |
|--------------------------------------------|----------------------------------------------------------------------------------------------------|---------------|--|--|--|
| Incepti Venyegies                          | Tging, kayanagai                                                                                                    | Target Import |  |  |  |
|                                            | D Forward di kitere warena and ma mandere and ak er Medald                                                                                                    |               |  |  |  |
|                                            | Plant la                                                                                                    |               |  |  |  |
| Kuß Yroppjou YI JI E&:                     | reproses                                                                                                    |               |  |  |  |
|                                            |                                                                                                    |               |  |  |  |
| vit muse i souzidet:                       | 1729                                                                                                    |               |  |  |  |
| AJEA:                                      | resistance                                                                                                    |               |  |  |  |
| 00Ac                                       | lgow                                                                                                    |               |  |  |  |
| Drope:                                     | J/GOT Drávgo                                                                                                    | z 8101607     |  |  |  |
| Review.                                    | Hardware Hardware H                                      |               |  |  |  |
| integrande:                                | nor cu intervie                                                                                                    | z premiku     |  |  |  |
| Пирарую ГАнтуту;                           | 01014987                                                                                                    |               |  |  |  |
|                                            | Tanak Barana Ja                                                                                                    |               |  |  |  |
| kelden Anton                               | angurmaning                                                                                                    |               |  |  |  |
| anomio (ener-                              | oooperinterina appopta                                                                                                    |               |  |  |  |
|                                            |                                                                                                    |               |  |  |  |
| Rünjikavönya:                              | 264/R                                                                                                    |               |  |  |  |
| Mus;                                       | RINT                                                                                                    |               |  |  |  |
| Πορίμα:                                    | 2/79/22/3022                                                                                                    |               |  |  |  |
| Τηλάρωνο Επικονωνίας:                      | Maye 68000000 Palage 02-000000                                                                                                    |               |  |  |  |
| Dat                                        | ensiĝenstoj                                                                                                    |               |  |  |  |
|                                            |                                                                                                    |               |  |  |  |
|                                            | 1998A 2*                                                                                                    |               |  |  |  |
| Tümo; Aunalou:                             | na)                                                                                                    |               |  |  |  |
| Djold; Envloyi;;                           | - Հլյանի խմատուրյու նն Ուկսոցիսումի շնաձիկ (որ                                                                                                    |               |  |  |  |
|                                            | - žilovi (určastarum, určastarum, čenspilja).                                                                                                    |               |  |  |  |
|                                            | Tienyo lanyo lany |               |  |  |  |
| Tpómo; Eugumojn;:                          | Malfan ei Jadimi, giptaeg heur jahr 7                                                                                                    |               |  |  |  |
| Dänd; Konyoph; Hroppics:                   | lariyuu as                                                                                                    |               |  |  |  |
|                                            | - μ' Σδάτη λατηγορία<br>( ) Τα τίπο τα αλοχορί υπολλήμων του Πυρασβατικού Σώματος που πάλοι το στην υπηριαδοτηλόδηλα και το συμφολήτητα λοικα αυτής                                                                                                    |               |  |  |  |
|                                            |                                                                                                    |               |  |  |  |
| lag <sup>ta</sup> nin                      |                                                                                                    |               |  |  |  |
|                                            | ✓Translagenes JajuuptopenTHE Transmity bank;                                                                                                    |               |  |  |  |
|                                            | 常们onitation () John Marca (Till Law com/c dan/c                                                                                                    |               |  |  |  |
|                                            | χθα τροποίου, μέ όση τολύ ποι έχοιμα τη πτροτήρι μόχε βάρμος και όπορα δια πόμιμα ο δημάδεί το μου αυτό τόλορη πορτιπτικό το όμω από τόλου.                                                                                                    | odered like   |  |  |  |
| Talana Minore and Specific Links Anima     | Torei                                                                                                    |               |  |  |  |
| i hennel Petronal I angenergen ef Angener. | - The second second second second second second second second second second second second second second second                                                                                                    |               |  |  |  |
| Emportý Ropalopiky:                        | MININE Carter Carter Carte  |               |  |  |  |
|                                            |                                                                                                    |               |  |  |  |
|                                            |                                                                                                    | _             |  |  |  |
|                                            | 4 Tonjaljas                                                                                                    | Yingki)       |  |  |  |
|                                            |                                                                                                    |               |  |  |  |

Εικόνα 3

Κατά το τελευταίο στάδιο, έχοντας επιλέξει «Υποβολή», το σύστημα σας επιστρέφει το σχετικό μήνυμα Επιτυχούς Υποβολής της Αίτησή σας καθώς και οδηγίες για τη συνέχιση της διαδικασίας (εικόνα 4).

## Επιτυχής Υποβολή Αίτησης-Υπεύθυνης Δήλωσης (Υπ. Αριθμ. 17)

## Αγαπητέ κύριε ΑΛΕΞΙΟΣ ΒΑΣΙΛΕΙΟΥ,

Η Αίτηση-Υπεύθυνη Δήλωση σας έχει καταχωρηθεί στο σύστημα με τον αριθμό #17 και έχετε δηλώσει ότι προτίθεστε να εισαχθείτε στις σχολές:

- Σχολή Ανθυποπυραγών Πυροσβεστικής Ακαδημίας
- Σχολή Πυροσβεστών Πυροσβεστικής Ακαδημίας

Προκειμένου να επικυρωθεί η υποψηφιότητά σας, εκκρεμούν ακόμη τα παρακάτω βήματα:

1. Να εκτυπώσετε είς διπλούν το Αποδεικτικό Υποβολής Αίτησης-Υπεύθυνης Δήλωσης (σας έχει αποσταλεί και στο email@email.gr που έχετε δηλώσει)

- 2. Να συλλέξετε τα απαιτούμενα δικαιολογητικά
- 3. Στο ημερολογιακό διάστημα 20/06/2017-28/06/2017 (συμπεριλαμβανομένου και του Σαββατοκύριακου), κατά τις ώρες 09:00-18:00, να μεταβείτε στην Επιτροπή Παραλαβής της ΔΙ.Π.Υ.Ν. Ηλείας (Διεύθ.: Άγιου Γεωργίου 99, Πύργος (Τηλ.: 2621040050)), ώστε να καταθέσετε τα δικαιολογητικά (μαζί με τα Αποδεικτικά Υποβολής Αίτησης-Υπεύθυνης Δήλωσης)

Αν πληρούνται οι προϋποθέσεις συμμετοχής (κατάλληλη ηλικία, ανάστημα) και τα προσκομισθέντα δικαιολογητικά σας είναι πλήρη, θα μπορείτε να συμμετάσχετε στις προκαταρκτικές εξετάσεις του Πυροσβεστικού Σώματος.

Σημείωση 1<sup>η</sup>: Μετά την υποβολή της Αίτησης-Υπεύθυνης Δήλωσης δεν μπορείτε να προβείτε σε οποιεσδήποτε διορθώσεις. Αν διαπιστώσετε πως εκ παραδρομής καταχωρήσατε εσφαλμένα κάποια από τα ζητούμενα στοιχεία στην Αίτηση-Υπεύθυνη Δήλωση, θα γίνει έλεγχος και διόρθωση αυτών από την Επιτροπή Παραλαβής Δικαιολογητικών κατά την αυτοπρόσωπη παρουσία σας σε αυτή.

Σημείωση 2<sup>η</sup>: Αν το ηλεκτρονικό μήνυμα που σας έχουμε στείλει δε φαίνεται στα Εισερχόμενα σας, είναι πιθανό να έχει τοποθετηθεί από τον πάροχο του email σας στο φάκελο Ανεπιθύμητα (Junk), ως αποτέλεσμα χαρακτηρισμού του (εσφαλμένα) ως κακόβουλου. Αναζητήστε το στον εν λόγω φάκελο, προκειμένου να το ανακτήσετε.

**ΠΡΟΣΟΧΗ :**Σε αυτό το βήμα θα πρέπει οπωσδήποτε να αποθηκεύσετε και να εκτυπώσετε εις διπλούν το Αποδεικτικό Ηλεκτρονικής Υποβολής, που θα το υποβάλλετε μαζί με τα υπόλοιπα δικαιολογητικά στην Επιτροπή Παραλαβής Δικαιολογητικών. Σε περίπτωση αδυναμίας άμεσης εκτύπωσης του Αποδεικτικού Υποβολής αναζητήστε αυτό στο email που έχετε δηλώσει.

Το ανωτέρω παράδειγμα είναι ενδεικτικό. Στην ιστοσελίδα του Πυροσβεστικού Σώματος <u>www.fireservice.gr</u> θα είναι διαθέσιμη κατά τις ημερομηνίες 19-06-2017 έως 27-06-2017 εφαρμογή καταχώρισης της ηλεκτρονικής αίτησης – υπεύθυνης δήλωσης. για ιδιώτες υποψηφίους (ΓΕ.Λ. και ΕΠΑ.Λ.) καθώς και για υποψηφίους που ανήκουν στο Πυροσβεστικό Σώμα.

Για οποιαδήποτε πληροφορία – διευκρίνιση μπορείτε να απευθύνεστε στις αρμόδιες Επιτροπές Παραλαβής Δικαιολογητικών των ΔΙ.Π.Υ.Ν. που αναφέρονται στο Παράρτημα (Δ) της παρούσας προκήρυξης.